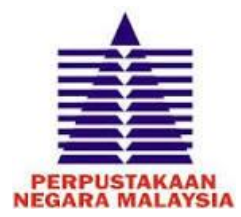

#### PANDUAN PEMBAHARUAN BUKU PINJAMAN SECARA ATAS TALIAN PERPUSTAKAAN NEGARA MALAYSIA

### <u>Pengenalan</u>

Panduan ini diwujudkan bagi membantu pengguna Perpustakaan Negara Malaysia (PNM) untuk membuat pembaharuan buku pinjaman secara atas talian. Panduan ini akan menerangkan secara teratur atau langkah demi langkah, semua proses yang terlibat.

### Langkah 1: Capaian ke Internet

Pengguna perlulah terlebih dahulu mendapatkan komputer, tablet atau telefon pintar yang menyediakan capaian ke internet. Kemudian, sila taip alamat berikut : <u>opac.pnm.gov.my</u>

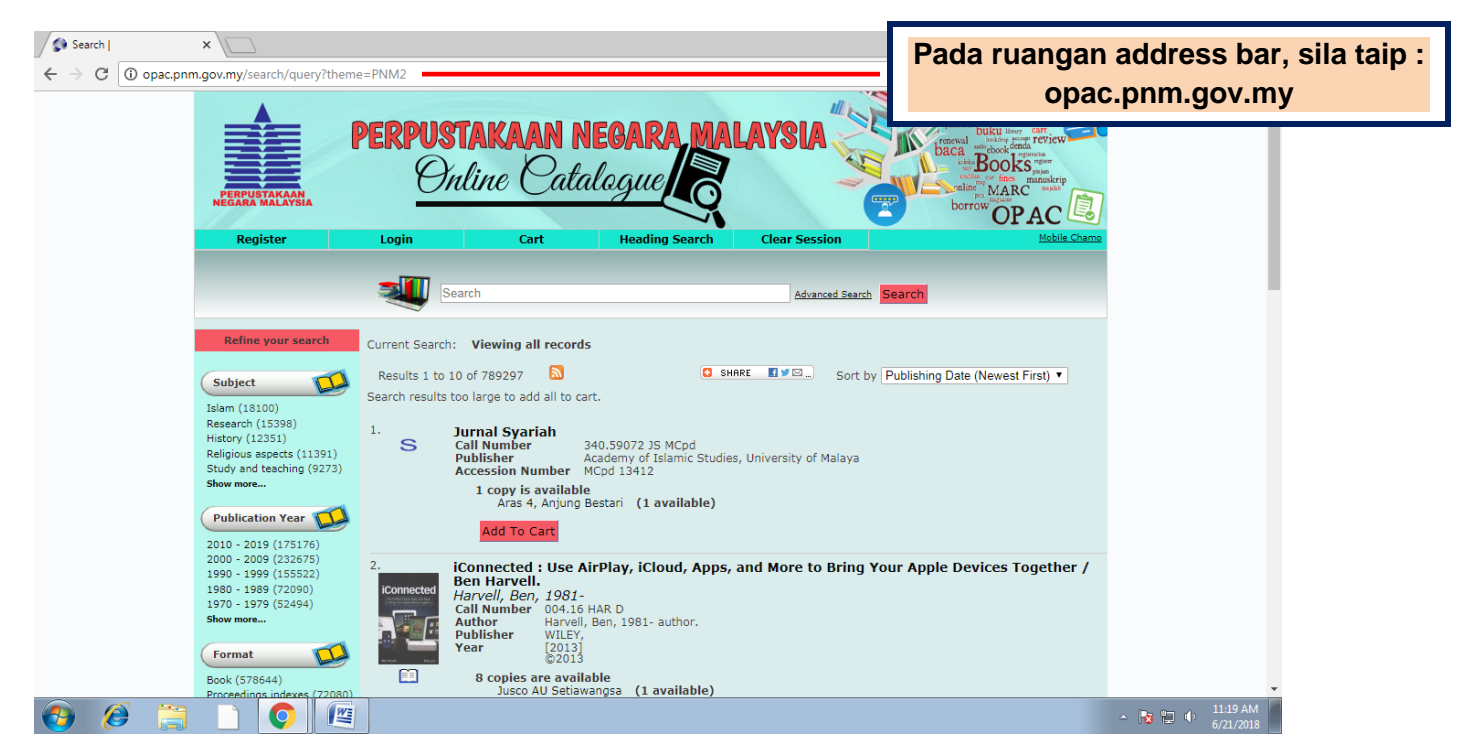

Capaian ke laman web OPAC Perpustakaan Negara Malaysia

# Langkah 2 : Capaian ke Ruangan Online Catalogue Perpustakaan Negara Malaysia

Pengguna perlu Login dengan mengisi Nombor Pendaftaran (MyKad/ MyKid/ Passport No./ Membership No. : <cth:884526024565>

Sila masukkan Kata Laluan yang telah dihantar melalui emel pengguna. Jika pengguna terlupa kata laluan, sila gunakan kemudahan *Forgot your password* seperti yang terdapat pada halaman *Login* tersebut dan semak emel untuk mendapatkan kata laluan sementara. Pengguna juga boleh menghubungi pegawai Perpustakaan Negara Malaysia di talian 03-2687 1700 jika tidak mempunyai maklumat emel.

| / 🏦 :Portal Rasmi Perpustak | × S Login                       | × / 🗆                |                                              |                                                     |                     |                                                                                                    |                              |
|-----------------------------|---------------------------------|----------------------|----------------------------------------------|-----------------------------------------------------|---------------------|----------------------------------------------------------------------------------------------------|------------------------------|
| ← → C (i) Not secu          | re   opac.pnm.gov.my/au         | th/login?1&theme=PNM | 2                                            |                                                     |                     |                                                                                                    | 야 ☆ :                        |
|                             | PERPUSTAKAAN<br>NEGARA MALAYSIA | PERPUST<br>Onla      | AKAAN N<br>ine Cata                          | EGARA MA                                            |                     | demed<br>demed<br>benew read<br>under dem renew<br>benew read<br>under dem renew<br>Books pass<br>borror OPAC work<br>OPAC |                              |
|                             | negister                        | Searc                | h                                            | reading search                                      | Advanced Sea        | rch Search                                                                                                    |                              |
|                             | Login                           |                      |                                              |                                                     |                     |                                                                                                    |                              |
|                             |                                 |                      | Please enter yo<br>MyKad/MyKid<br>Password * | ur username and password<br>I/Passport No./Membersh | below.<br>Nip No. * |                                                                                                    |                              |
|                             |                                 |                      | Create a new a<br>Forgot your pas<br>Login   | ccount<br>ssword?                                   |                     |                                                                                                    |                              |
|                             | Version 3.1.SP3                 |                      |                                              |                                                     |                     | © Innovative Interfaces, Inc.                                                                                              |                              |
| 👩 🙆 🚞                       |                                 |                      |                                              |                                                     |                     |                                                                                                    | • 😼 🗊 🐠 10:53 AM<br>6/7/2018 |

## Langkah 3 : Capaian ke Akaun Pengguna

Setelah berjaya log masuk, pengguna boleh melihatpaparan maklumat pengguna, bilangan buku yang dipinjam serta tarikh tamat tempoh buku-buku tersebut termasuklah jumlah denda (jika berkaitan).

Untuk membuat pembaharuan buku secara atas talian, sila tanda buku yang ingin diperbaharui dan tekan **RENEW**.

### **Peringatan :**

- :- Pembaharuan bahan dibenarkan sekali sahaja
- :- Pembaharuan boleh dibuat sebelum buku pinjaman tamat tempoh

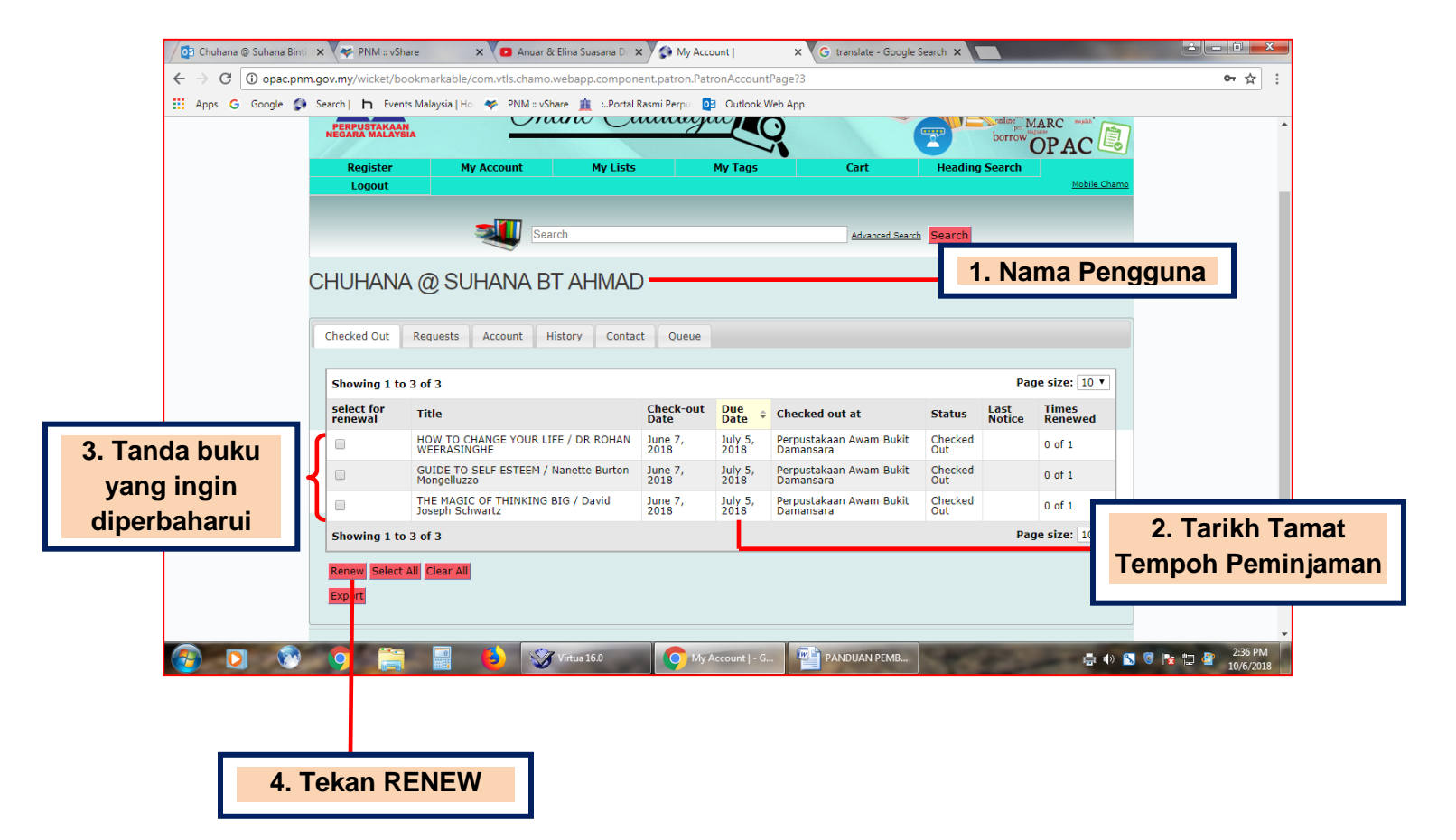

## Langkah 4 : Status Pembaharuan

Apabila pengguna menekan icon *RENEW*, *pop-up Renewal Results* akan keluar. Sila pastikan senarai buku dan tarikh pembaharuan telah dikemaskini.

| <complex-block></complex-block>                                                                                                    | Renewal Results           | ×                                                     |                                                      |                        |                                                                                                    |                   |       |
|----------------------------------------------------------------------------------------------------|---------------------------|-------------------------------------------------------|------------------------------------------------------|------------------------|----------------------------------------------------------------------------------------------------|-------------------|-------|
| <complex-block></complex-block>                                                                                                    | ← → C ① opac              | onm.gov.my/wicket/page?7                              |                                                      |                        | Transaction Deferen                                                                                                    | ☆ :               |       |
| <complex-block></complex-block>                                                                                                    |                           | PERPUS                                                | TAKAAN NEGARA MALA                                   | <b>YSLA</b>            | 8318370                                                                                                    | e Number:         |       |
|                                                                                                    |                           | PERPUSTAKAAN<br>NEGARA MALAYSIA                       | riline Catalogue                                     |                        | borrow OPAC                                                                                                    |                   |       |
| <complex-block></complex-block>                                                                                                    |                           | Register My Account                                   | My Lists My Tags                                     | Cart Headin            | g Search<br>Mobile Cham                                                                                                    |                   |       |
| Recoved Results     Submits 15 of 3     Notice 15 to 3 of 3        Notice 15 to 3 of 3     Notice 15 to 3 of 3        Notice 15 to 3 of 3        Notice 15 to 3 of 3        Notice 15 to 3 of 3           Notice 15 to 3 of 3              Notice 15 to 3 of 3                       Notice 15 to 5 of 5 ESTERPTON Totacked to the tota component path tota component path tota component p                                                                                                    |                           | <b>a</b>                                              | earch                                                | Advanced Search Search |                                                                                                    |                   |       |
| Single 18 a 13       Single 10 a 104       Single 10 a 104       S                                                                                                    |                           | Renewal Results<br>3 items were successfully renewed. |                                                      |                        |                                                                                                    |                   |       |
| The       Baccole       De today       Destore       Descole       Descole                                                                                                    |                           | Showing 1 to 3 of 3                                   |                                                      |                        |                                                                                                    | 2 Tarikh          | Tam   |
| Image: State of the state state state of the state state of the state state of the state of the state of the state state of the state state state of the state state of the state state state of the state state of the state state of the state state o                                                                                                    |                           | Title                                                 |                                                      | Barcode                | Due Date                                                                                                    | <b>2.</b> Tarikii | Tam   |
| Internation of the black of the black bases bases       Internation of the black bases bases       Internation of the black bases bases         Note that is a 13 a       Internation of the black bases bases       Internation of the black bases bases       Internation of the black bases bases bases         Note that is a 13 a       Internation of the black bases bases       Internation of the black bases bases bases       Internation of the black bases bases b                                                                                                    |                           | HOW TO CHANGE YOUR LIFE / DR ROHAN W                  | EERASINGHE                                           | 1001166372             | July 19, 2018                                                                                                    | Tempoh Per        | minja |
| Interest of the status of the status of t                                                                                                    |                           | THE MAGIC OF THINKING BIG / David Josed               | h Schwartz                                           | 1001192594             | July 19, 2018                                                                                                    | telah dike        | mask  |
|                                                                                                    |                           | Showing 1 to 3 of 3                                   |                                                      |                        |                                                                                                    |                   | 11111 |
| <complex-block></complex-block>                                                                                                    |                           | Potum to My Account                                   |                                                      |                        |                                                                                                    |                   |       |
| <complex-block></complex-block>                                                                                                    |                           |                                                       |                                                      | _                      |                                                                                                    |                   |       |
| <complex-block></complex-block>                                                                                                    |                           | Version 3.1.SP3                                       | 1 Sonarai Buku                                       |                        | © Innovative Interfaces, In                                                                                                    | 2.                |       |
| <complex-block></complex-block>                                                                                                    |                           |                                                       | 1. Sellarai Buku                                     |                        |                                                                                                    |                   |       |
|                                                                                                    |                           |                                                       |                                                      |                        |                                                                                                    |                   |       |
| We known!       Image: Comparison of the state of the state of the st                                                                                                    |                           |                                                       |                                                      |                        |                                                                                                    | 11:25 AM          |       |
|                                                                                                    |                           |                                                       |                                                      |                        |                                                                                                    | 6/21/2018         |       |
| Image: Comparison of the status of the status of the st                                                                                                    | My Account                | ×                                                     |                                                      |                        |                                                                                                    |                   |       |
| Pengguna<br>hauruan       • Newy Weither Mandels Bid / David Joseph Schwartz<br>0400000 1100120       • Nie Count       • Nie Liefs       • Nie Count       • Nie Liefs       • Nie Count       • Nie Liefs       • Nie Count       • Nie Liefs       • Nie Count       • Nie Liefs       • Nie Count       • Nie Liefs       • Nie Count       • Nie Liefs       • Nie Count       • Nie Liefs       • Nie Count       • Nie Liefs       • Nie Count       • Nie Liefs       • Nie Count       • Nie Count                                                                                                    | ← → C ① opac              | onm.gov.mv/wicket/bookmarkable/com.vtls.chamo         | webapp.component.patron.PatronAccountPage?3          |                        |                                                                                                    | or ☆ :            |       |
| Neglister       Hy Account       Hy Lists       Hy ligts       Cart       Heading Search         Logout       Search       Advanced Basch       Search         Advanced Basch       Search       Mathic Churra         CHUHANA @ SUHANA BT AHMAD       History Contact       Queue         Showing 1 to 10 of 61       <<<<123 4 5 6 7 >>>         Londontom columno       1 Hie       Junited Churra         Altranced Basch       Status         Showing 1 to 10 of 61       <<<<>><<<<>><<<<>><<<<>><<<>><                                                                                                    |                           |                                                       | Takaan negara mala<br>line Catalogue                 | YSIA                   | December<br>Particle Dekut Have gear<br>Proceed<br>Marca Dekut Have gear<br>Marca Dekut Have gear |                   |       |
| Pengguna<br>buat<br>aharuan       Image: Search       Maxaned Search       Search         Vergeguna<br>buat<br>aharuan       Image: Search       Image: Search       Image: Search         Vergeguna<br>buat<br>aharuan       Image: Search       Image: Search       Image: Search         Vergeguna<br>buat<br>aharuan       Image: Search       Image: Search       Image: Search         Vergeguna<br>buat<br>aharuan       Image: Search       Image: Search       Image: Search         Vergeguna<br>buat<br>aharuan       Image: Search       Image: Search       Image: Search         Vergeguna<br>buat<br>aharuan       Image: Search       Image: Search       Image: Search         Vergeguna<br>buat<br>aharuan       Image: Search       Image: Search       Image: Search         Vergeguna<br>buat<br>aharuan       Image: Search       Image: Search       Image: Search         Vergeguna<br>buat<br>aharuan       Image: Search       Image: Search       Image: Search         Vergeguna<br>buat<br>aharuan       Image: Search       Image: Search       Image: Search         Vergeguna<br>buat<br>aharuan       Image: Search       Image: Search       Image: Search         Vergeguna<br>buat<br>aharuan       Image: Search       Image: Search       Image: Search       Image: Search         Vergeguna<br>buat<br>aharuan       Image: Search       Image: Search       Image: Search                                                                                                    |                           | Register My Account Logout                            | My Lists My Tags                                     | Cart Heading           | Search<br>Mobile Chamo                                                                                                    |                   |       |
| Pengguna<br>nbuat<br>aharuan <ul> <li>Isoving 1 to 10 of 61</li> <li>Isoving 1 to 10 of 61</li> <li>Isoving 1 to 10 of 61</li> <li>Isoving 1 to 10 of 61</li> <li>Isoving 1 to 10 of 51</li> <li>Isoving 1 to 10 of 51</li> <li>Isoving 1 to</li></ul>                                                                                                    |                           | <b>A</b>                                              | arch                                                 | Advanced Search Search |                                                                                                    |                   |       |
| Checked Out Requests Account History Contact Queue<br>Showing 1 to 10 of 61<br>Centraction Total<br>Dise 06-21 11:09:36<br>Dise 06-21 11:09:36<br>Dise 06-21 11:09:36<br>Dise 06-21 11:09:36<br>Dise 06-21 11:09:36<br>Dise 06-21 11:09:36<br>Dise 06-21 11:09:36<br>Dise 06-21 11:09:36<br>Dise 06-21 11:09:36<br>Dise 06-21 11:09:36<br>Dise 06-21 11:09:36<br>Dise 06-21 11:09:36<br>Dise 06-27 03:25:56<br>HOW TO CHANGE YOUR LIFE / DR ROHAN WEERASINGHE<br>Renewal<br>Dise 06-07 08:25:56<br>HOW TO CHANGE YOUR LIFE / DR ROHAN WEERASINGHE<br>Dise 06-07 08:26:47<br>THE MAGIC OF THINKING BIG / David Joseph Schwartz<br>Dise 06-07 08:26:47<br>THE MAGIC OF THINKING BIG / David Joseph Schwartz<br>Dise 06-07 08:26:47<br>THE MAGIC OF THINKING BIG / David Joseph Schwartz<br>Dise 06-07 08:26:47<br>THE MAGIC OF THINKING BIG / David Joseph Schwartz<br>Dise 06-07 08:26:47<br>THE MAGIC OF THINKING BIG / David Joseph Schwartz<br>Dise 06-07 08:26:47<br>THE MAGIC OF THINKING BIG / David Joseph Schwartz<br>Dise 06-07 08:26:47<br>THE MAGIC OF THINKING BIG / David Joseph Schwartz<br>Dise 06-07 08:26:47<br>THE MAGIC OF THINKING BIG / David Joseph Schwartz<br>Dise 06-07 08:26:47<br>THE MAGIC OF THINKING BIG / David Joseph Schwartz<br>Dise 06-07 08:26:47<br>THE MAGIC OF THINKING BIG / David Joseph Schwartz<br>Dise 06-07 08:26:47<br>Dise 06-07 08:26:47<br>Dise 06-07 08:                           |                           | CHUHANA @ SUHANA B                                    | T AHMAD                                              |                        |                                                                                                    |                   |       |
| Checked Out       Requests       Account       History       Contact       Queue         Showing 1 to 10 of 61        <<<<12.345.67>>>         Checked Out       •       Title       Interaction rote       •         2018-06-21 11:09:36       THE MAGIC OF THINKING BIG / David Joseph Schwartz       Renewal       Status         2018-06-21 11:09:36       GUIDE TO SELF ESTEEM / Nanette Burton Mongelluzzo       Renewal       Status         2018-06-21 11:09:26       GUIDE TO SELF ESTEEM / Nanette Burton Mongelluzzo       Checkout       2018-06-21 11:09:26         2018-06-21 11:09:26       GUIDE TO SELF ESTEEM / Nanette Burton Mongelluzzo       Renewal       Status         2018-06-21 11:09:26       GUIDE TO SELF ESTEEM / Nanette Burton Mongelluzzo       Checkout       2018-06-07 08:26:56         2018-06-07 08:26:56       HOW TO CHANGE YOUR LIFE / DR ROHAN WEERASINGHE       Checkout       2018-06-07 08:26:56       Checkout         2018-06-07 08:26:56       HOW TO CHANGE YOUR LIFE / DR ROHAN WEERASINGHE       Checkout       2018-06-07 08:26:56       Checkout         2018-06-07 08:26:56       HOW TO CHANGE YOUR LIFE / David Joseph Schwartz       Checkout       2018-06-17 08:26:47       THE MAGIC OF Thinking Bid / David Joseph Schwartz       Checkout         2018-06-17 08:26:47       THE MAGIC OF Thinking Bid / David Joseph Schwartz       Checkou                                                                                                    |                           |                                                       |                                                      |                        |                                                                                                    |                   |       |
| Showing 1 to 10 of 61     <<<123 4 5 6 7 >>>       Pengguna<br>nbuat<br>aharuan     • Title     rdfsction Type       2018-06-21 11:09:26     GUIDE TO SELF ESTEEM / Nanette Burton Mongelluzzo     Renewal<br>Renewal     Status       2018-06-21 11:09:26     GUIDE TO SELF ESTEEM / Nanette Burton Mongelluzzo     Renewal     Status       2018-06-21 11:09:26     GUIDE TO SELF ESTEEM / Nanette Burton Mongelluzzo     Checkout     Status       2018-06-21 11:09:26     GUIDE TO SELF ESTEEM / Nanette Burton Mongelluzzo     Checkout     Status       2018-06-70 08:26:56     HOW TO CHANGE YOUR LIFE / DR ROHAN WEERASINGHE     Checkout     Checkout       2018-06-70 08:26:56     HOW TO CHANGE YOUR LIFE / DR ROHAN WEERASINGHE     Checkout     Checkout       2018-06-70 08:26:57     THE MAGIC OF THINKING BIG / David Joseph Schwartz     Checkout     Checkout       2018-06-70 08:26:47     THE MAGIC OF THINKING BIG / David Joseph Schwartz     Checkout     The savry woman's guide to financial freedom / Susan Hayes       opac.pnm.gov.my/wicket/bookmar/able/commt/schamo.webapp.component.patron.Patron.Patron.AccountPageT3#tabContents-6'reedom / Susan Hayes     Checkout     The savry woman's guide to financial freedom / Susan Hayes                                                                                                    |                           | Checked Out Requests Account                          | History Contact Queue                                |                        |                                                                                                    |                   |       |
| Pengguna<br>nbuat<br>aharuan<br>Pengguna<br>nbuat<br>aharuan<br>Pengguna<br>nbuat<br>aharuan<br>Pengguna<br>nbuat<br>aharuan<br>Pengguna<br>(2018-06-21 11:09:36)<br>(2018-06-21 11:09:26)<br>(2018-06-21 11:09:26)<br>(2018-06-21 11:09:26)<br>(2018-06-21 11:09:26)<br>(2018-06-21 11:09:26)<br>(2018-06-21 11:09:26)<br>(2018-06-20 11:09:26)<br>(2018-06-20 11:09:26)<br>(2018-06-20 10:26)<br>(2018-06-20 10:26)<br>(2018-06-20 708:26:57)<br>(2018-06-20 708:26:57)<br>( |                           | Showing 1 to 10 of 61                                 |                                                      | <                      | < < 1 2 3 4 5 6 7 > >>                                                                                                    |                   |       |
| 2018-06-21 11:09:36       THE MAGIC OF THINKING BIG / David Joseph Schwartz       Renewal         Aharuan       2018-06-21 11:09:26       GUIDE TO SELF ESTEEM / Nanette Burton Mongelluzzo       Renewal         2018-06-21 11:09:26       GUIDE TO SELF ESTEEM / Nanette Burton Mongelluzzo       Renewal       Status         2018-06-21 11:09:26       GUIDE TO SELF ESTEEM / Nanette Burton Mongelluzzo       Checkout       2018-06-07 08:26:56       HOW TO CHANGE YOUR LIFE / DR ROHAN WEERASINGHE       Renewal       Checkout         2018-06-07 08:26:56       HOW TO CHANGE YOUR LIFE / DR ROHAN WEERASINGHE       Checkout       2018-06-07 08:26:57       Checkout         2018-06-07 08:26:547       THE MAGIC OF THINKING BIG / David Joseph Schwartz       Checkout       2018-04-13 11:06:45       The savry woman's guide to financial freedom / Susan Hayes       Checkout         opac.pnm.gov.my/wicket/bookmarkable/commtlschamo.webapp.component.patron.PatronAccountPage13#tabContents-6 reedom / Susan Hayes       Checkout       The Kakou                                                                                                    | Pengguna                  | Transaction Balo 🔶 Title                              |                                                      |                        | marction Type                                                                                                    |                   |       |
| Ducat       2018-06-21 11:09:26       GUIDE TO SELF ESTEEM / Nanette Burton Mongelluzzo       Renewal       Diatus         aharuan       2018-06-21 11:09:15       HOW TO CHANGE YOUR LIFE / DR ROHAN WEERASINGHE       Renewal       Diatus         2018-06-21 11:09:15       HOW TO CHANGE YOUR LIFE / DR ROHAN WEERASINGHE       Renewal       Diatus         2018-06-07 08:26:56       HOW TO CHANGE YOUR LIFE / DR ROHAN WEERASINGHE       Checkout         2018-06-07 08:26:56       HOW TO CHANGE YOUR LIFE / DR ROHAN WEERASINGHE       Checkout         2018-06-07 08:26:57       THE MAGIC OF THINKING BIG / David Joseph Schwartz       Checkout         2018-04-13 11:06:45       The savry woman's guide to financial freedom / Susan Hayes       Checkout         opac.pnm.gov.my/wicket/bookmarkable/commtschamo.webapp.component.patron.Patron.AccountPage13#tabContents-6 reedom / Susan Hayes       Checkout       The savry woman's guide to financial freedom / Susan Hayes                                                                                                    | mbuot                     | 2018-06-21 11:09:36 THE MAG                           | GIC OF THINKING BIG / David Joseph Schwartz          | Rer                    | newal Status                                                                                                    |                   |       |
| 2018-06-21 11:09:15     HOW TO CHANGE YOUR LIFE / DR ROHAN WEERASINGHE     Renewal       2018-06-07 08:27:02     GUIDE TO SELF ESTEEM / Namette Burton Mongelluzzo     Checkout       2018-06-07 08:26:56     HOW TO CHANGE YOUR LIFE / DR ROHAN WEERASINGHE     Checkout       2018-06-07 08:26:57     THE MAGIC OF THINKING BIG / David Joseph Schwartz     Checkout       2018-06-17 08:26:57     THE MAGIC OF THINKING BIG / David Joseph Schwartz     Checkout       2018-04-13 11:06:45     The savry woman's guide to financial freedom / Susan Hayes     Checkout       opac.pnm.gov.my/wicket/bookmarkable/commtls.chamo.webapp.component.patron.Patron.AccountPage13#tabContents-6reedom / Susan Hayes     Checkout                                                                                                    | induat                    | 2018-06-21 11:09:26 GUIDE T                           | O SELF ESTEEM / Nanette Burton Mongelluzzo           | Rer                    | Status                                                                                                    |                   |       |
| opacpnm.gov.my/wicket/bookmarkable/comytischamowebapp.component.patron.PatronAccountPage13#tabContents-6reedom / Susan Hayes     Checkout                                                                                                    | aharuan                   | 2018-06-21 11:09:16 HOW TO                            | CHANGE YOUR LIFE / DR ROHAN WEERASINGHE              | Rer                    | newal                                                                                                    |                   |       |
| opacpnm.gov.my/wicket/bookmarkable/comxtls.chamo.webapp.component.patron.PatronAccountPageT3#tabContents-&Freedom / Susan Hayes     Checkout                                                                                                    |                           | 2018-06-07 08:27:02 GUIDE T                           |                                                      | Che                    | eckout                                                                                                    |                   |       |
| 2018-04-13 11:06:45         The savvy woman's guide to financial freedom / Susan Hayes         Checkin           opacpnm.gov.my/wicket/bookmarkable/comxtls.chamo.webapp.component.patron.PatronAccountPage73#tabContents-6reedom / Susan Hayes         Checkout                                                                                                    |                           | 2018-06-07 08:26:47 THE MAG                           | SIC OF THINKING BIG / David Joseph Schwartz          | Che                    | eckout                                                                                                    |                   |       |
| opac.pnm.gov.my/wicket/bookmarkable/com.vtls.chamo.webapp.component.patron.PatronAccountPage73#tabContents-6 reedom / Susan Hayes Checkout                                                                                                    |                           | 2018-04-13 11:06:45 The save                          | /y woman's guide to financial freedom / Susan Hayes  | Che                    | eckin                                                                                                    |                   |       |
|                                                                                                    | opac.pnm.gov.my/wicket/bo | okmarkable/com.vtls.chamo.webapp.component.patron.Pat | tronAccountPage?3#tabContents-6 reedom / Susan Hayes | Che                    | eckout                                                                                                    | •                 |       |
|                                                                                                    |                           |                                                       |                                                      |                        |                                                                                                    | 0/21/2010         |       |

Pengguna boleh juga menyemak status pada History.